**TechMemo** #04-0003

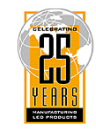

Adaptive Micro Systems LLC

| PRIORITY:               | Normal                                                                                                    |
|-------------------------|----------------------------------------------------------------------------------------------------|
| DATE:                   | March 17, 2004                                                                                                    |
| TITLE:                  | Using an Alpha Ethernet Adapter II with an AlphaEclipse™ sign                                                                                                    |
| ECO REFERENCE:          | n/a                                                                                                    |
| PRODUCT(S)<br>Affected: | AlphaEclipse 2500, 2600, and 3500 signs                                                                                                    |
| SUMMARY:                | This document explains how to use an Ethernet connection to network an AlphaEclipse 2500, 2600, or 3500 sign mounted on the outside of a building to a computer that is inside the same building. An Alpha Ethernet Adapter is used to connect the sign to the computer. |

#### **Overview**

An AlphaEclipse 2500, 2600, or 3500 sign that is mounted on the side of a building can be connected to an Ethernet network. However, because the native communication of AlphaEclipse signs is serial (RS232/485), a serial-to-Ethernet interface is necessary. The Alpha Ethernet Adapter II (AEAII) serves as this interface.

The AEAII has two connectors:

- RJ11 serial (RS232/485) connects to a 6-position modular network adapter which is wired to the • controller board of an AlphaEclipse sign.
  - NOTE: The cable (pn 7122-0400) that connects the 6-position modular network adapter to a sign's controller board should be as short as possible and no longer than 10 feet. A cable longer than this may prevent the AEAII from operating properly.
- RJ45 connects to a 10/100BASE-T Ethernet network.

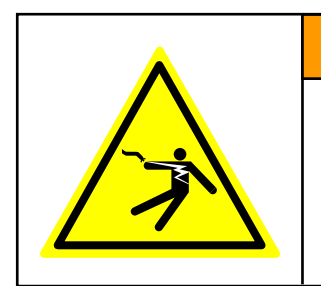

# **A**WARNING Hazardous voltage. Contact with high voltage

may cause death or serious injury. Always disconnect power to unit prior to servicing. SM1000A

© Copyright 2004 Adaptive Micro Systems LLC. All rights reserved.

Adaptive Micro Systems • 7840 North 86th Street • Milwaukee, WI 53224 USA • 414-357-2020 • 414-357-2029 (fax) • http://www.adaptivedisplays.com

Trademarked names appear throughout this document. Rather than list the names and entities that own the trademarks or insert a trademark symbol with each mention of the trademarked name, the publisher states that it is using names for editorial purposes and to the benefit of the trademark owner with no intention of improperly using the trademark. The following are trademarks of Adaptive Micro Systems: Adaptive, Alpha, AlphaLert, AlphaNetT, AlphaNet plus, AlphaEclipse, AlphaPremiere, AlphaTicker, AlphaVision, AlphaVision

InfoTracker, Automode, BetaBrite, BetaBrite Director, BetaBrite Messaging Software, Big Dot, Director, EZ KEY II, EZ95, PagerNET, PPD, PrintPak, Serial Clock, Smart Alec, Solar, TimeNet. The distinctive trade dress of this product is a trademark claimed by Adaptive Micro Systems LLC.

Due to continuing product innovation, specifications in this manual are subject to change without notice.

## **Connection diagram**

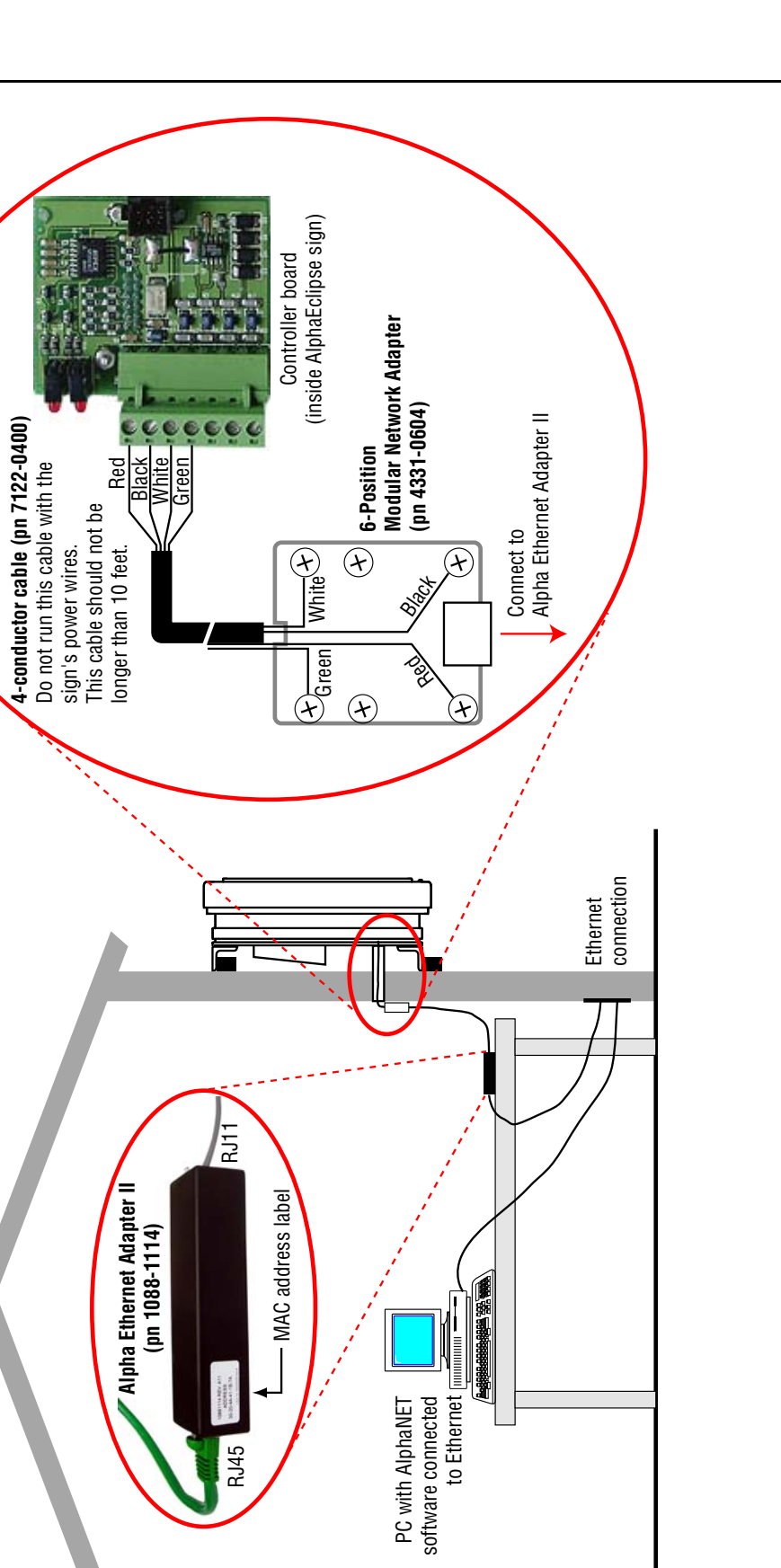

#### Alpha Ethernet Adapter setup

#### Connect the AlphaEclipse sign and the Alpha Ethernet Adapter

- 1. Connect the AlphaEclipse sign as shown in "Connection diagram" on page 2.
- 2. Turn on the AlphaEclipse sign.
- 3. Make sure that the Alpha Ethernet Adapter has power a green LED should flash on the *NETWORK* side of the adapter.

#### Assign an IP address

4. Using a Web browser or an ftp program, download the IP setup program from Adaptive's Internet ftp site:

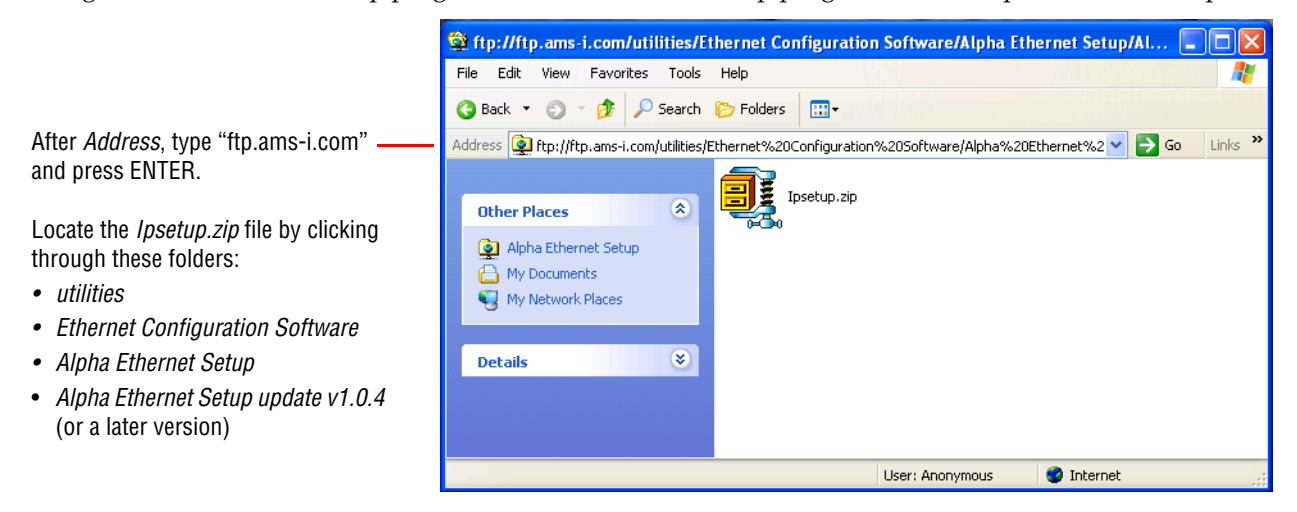

5. Double-click *IPsetip.exe*. Then type in the following information and click *Setup*:

|                                                                 | Ethernet Adaptor IP Configuration   | n v1.0.4                        |                    |
|-----------------------------------------------------------------|-------------------------------------|---------------------------------|--------------------|
| MAC Address — this is on a label on the Alpha Ethernet Adapter. | MAC Address (ex. 00-80-a3-61-63-dd) | 00 - 20 - 4a<br>241 . 67 . 12 . | 41 - 1b - 7a<br>48 |
| IP Address, Subnet Mask, Gateway —                              | Subnet Mask (ex. 255.255.255.0)     | 255 255 255                     | 0                  |
| get these from your network                                     | Gateway (ex. 201.23.12.2)           | 241 67 12                       | 2                  |
| administrator.                                                  |                                     | Setup                           | <u>E</u> xit       |
| Status messages appear here.                                    |                                     |                                 |                    |

One of several status messages will appear: (This may take a minute or two.)

- Setup IP address is successful, reboot adaptor to take effect Shortly after this message appears, a Test IP Address window will appear. Unplug the Alpha Ethernet Adapter from the sign to remove power from the adapter. Wait a few seconds and then plug the sign connector back in. Click No because you will test the sign in another way in the next step.
- *IP address already exists* This means the Alpha Ethernet Adapter already has the IP address you entered programmed. Go to the next step.
- Setup IP Address Failed An IP address was not assigned to the Alpha Ethernet Adapter. Make sure that all the information you entered, such as *MAC Address* and so on, is accurate. Also, shut down your computer and unplug the adapter from the sign. Wait a full minute, then restart your computer and plug the adapter back into the sign.

### **Test the Alpha Ethernet Adapter**

At this point, the AlphaEclipse sign should be on and connected to the Alpha Ethernet Adapter. The adapter should have an IP address assigned to it.

#### Test 1: Ping test

Start the AlphaNET Diagnostics software. Click TCP/IP and enter the information as shown below:

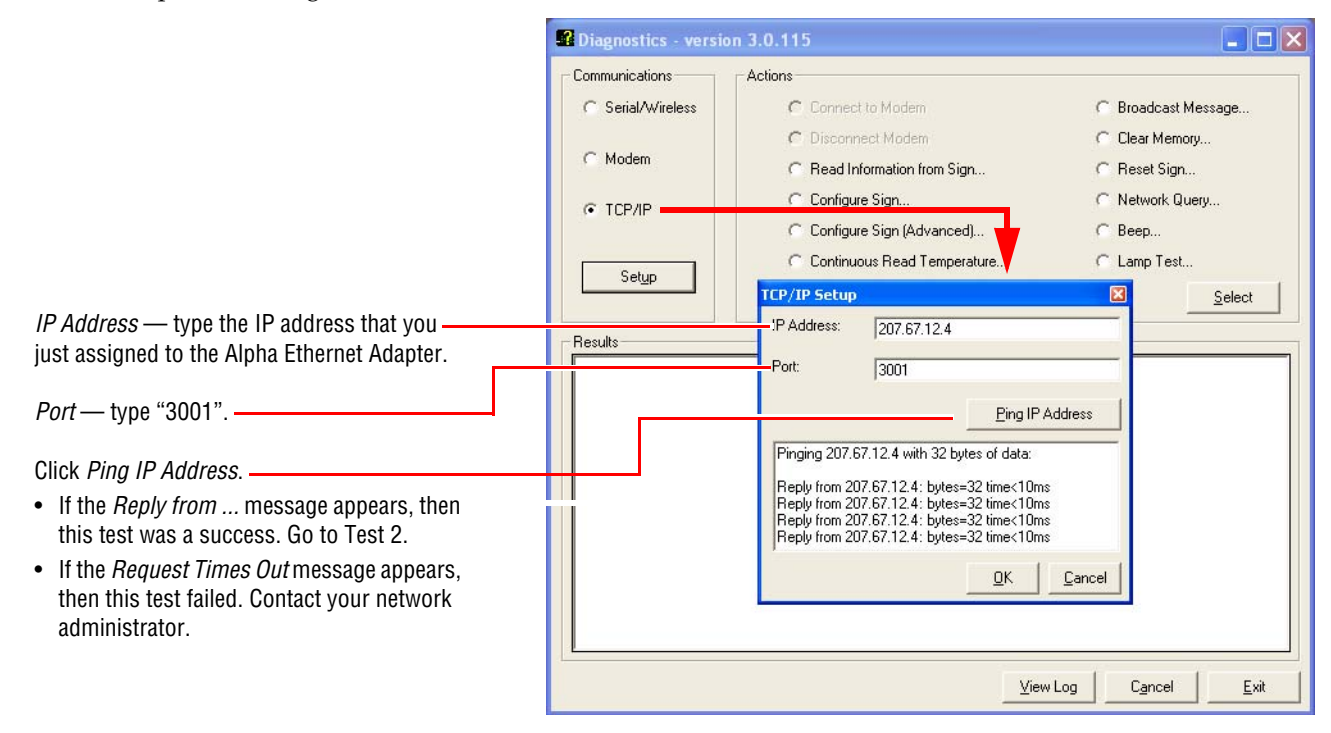

#### Test 2: Message test

In the Diagnostics window, click *Broadcast Message > Select*. In the Broadcast Message window, click *Send Message to All Signs > Send*:

| ommunications                       | Acti                                                                               | ons                                                                                                    |                                    |
|-------------------------------------|------------------------------------------------------------------------------------|----------------------------------------------------------------------------------------------------|------------------------------------|
| C Serial/Wire                       | less                                                                               | C Connect to Modern                                                                                                   | Broadcast Message                  |
|                                     |                                                                                    | C Disconnect Modem                                                                                                    | C Clear Memory                     |
| C Modem                             |                                                                                    | C Read Information from Sign                                                                                          | C Reset Sign                       |
|                                     |                                                                                    | C Configure Sign                                                                                                    | C Network Query                    |
| . I OI I II                         |                                                                                    | C Configure Sign (Advanced)                                                                                           | C Beep                             |
| Cabin                               |                                                                                    | C Continuous Read Temperature                                                                                         | C Lamp Test                        |
| sei <u>u</u> p                      |                                                                                    | recommended                                                                                                    | Select                             |
| esults Bro                          | oadcast Messa<br>Send Messag                                                       | age<br>to All Signs C Send Message to Selev                                                                           | cted Addresses C Continuous Transm |
| esults Bri<br>fessage 1 s G<br>fone | oadcast Mess<br>Send Message<br>Enter Message<br>Connection T                      | age<br>e to All Signs C Send Message to Seler<br>To Send:<br>est                                                      | cted Addresses C Continuous Transm |
| esuits Brd<br>tessage 1 s<br>None   | coadcast Message Enter Message Connection T Transmission Se Time Inter Packets (in | age<br>le to All Signs C Send Message to Seler<br>To Send<br>est<br>est<br>est<br>stings:<br>ral Between<br>Seconde): | cted Addresses C Continuous Transm |

After this test, the message *Connection Test* should appear on your sign.

If this message does not appear, contact Adaptive Technical Support.